# **Network Resource Sharing**

Your Bluetooth enabled computers are ready to share the resources between one and another, such as File Sharing, Internet Sharing and Synchronization.

# **File Sharing**

Right-click on Bluetooth Icon, then click on Setup>Configuration>Information Exchange. On My Shared Directory of File Transfer (D:\Program Files\Widcomm\ Bluetooth Software\ftp), click on Browse and select a FTP Root Directory for shared files.

|                                       | The second HT.     |  |             |
|---------------------------------------|--------------------|--|-------------|
| Stress Life (Hogran Hiddwiddonnigs.co | ooth Software'ittp |  | (M) (C) (G) |
| Tile and Takie: Tasks 🙁               |                    |  |             |
| C Have anne foder                     |                    |  |             |
| Web.                                  |                    |  |             |
| P. co.s. arrow.                       |                    |  |             |
| Other Places                          |                    |  |             |
| C Blastoot coloure                    |                    |  |             |
| Hrbsau/s                              |                    |  |             |
| I HY CORDUCH                          |                    |  |             |
| He bebarek Pares                      |                    |  |             |
|                                       |                    |  |             |
| Detab 3                               |                    |  |             |
|                                       |                    |  |             |
|                                       |                    |  |             |
|                                       |                    |  |             |
|                                       |                    |  |             |
|                                       |                    |  |             |
|                                       |                    |  |             |
|                                       |                    |  |             |
|                                       |                    |  |             |
|                                       |                    |  |             |
|                                       |                    |  |             |

Files located in shared folder can be accessed by other Bluetooth enabled devices.

For accessing files located in another computer, double click on the device's name in My Bluetooth Place. You will see what services are offered by the device. Double-clicking on Public folder will get access to all shared files located in the folder.

| My Bluetooth Places\Entire Bluetoo<br>File Edit View Bluetooth Faronites                                                                                                    | th Neighborhood VI IUWZ<br>Toolo Holp                                                                                                    |       |                      |
|----------------------------------------------------------------------------------------------------|----------------------------------------------------------------------------------------------------|-------|----------------------|
| G sock · O · A D Search                                                                                                    | Folgers .                                                                                                    |       |                      |
| Address 🐘 My Bluetooth Nares/Entire Blueto                                                                                                    | nth Neghbarbood/2HLWZ                                                                                                    |       | v 🖪 6                |
| Folders ×                                                                                                    | m -                                                                                                    | A 10  |                      |
| 2 Contor<br>Contor<br>2 Contor<br>2 My Discounter<br>2 My Discounter<br>2 My Discou | Section for the section of the section of the secti | htter |                      |
|                                                                                                    |                                                                                                    |       |                      |
| 🕼 start 🔰 🖿 10                                                                                                    | Sing My Bluetooth Miscely                                                                                                    |       | -16. <b>()</b> 2.000 |

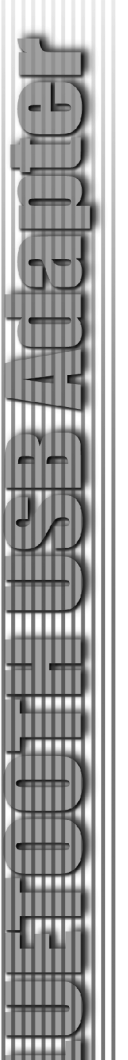

#### How to Send/Receive Files?

Right-click on the file that you want to send, and select Send>Bluetooth> Name of Bluetooth Device.

If the Bluetooth enabled computers are Not paired when receiving a file, authentification will be executed for the file transfer by entering a Pass Key and by pressing Accept as soon as the pop-up box appears.

If the two computers ARE paired, it won't need to pair again everytime when sending/receiving files.

## How to establish Internet Sharing?

Before setup an Internet sharing, make sure there is at least one Bluetooth computer has access to the Internet.

# IMPORTANT:

Internet Connection Sharing is currently ONLY allowed with Windows 2000 and XP. Windows 98SE or Me users can only access Internet through a Bluetooth enabled computer with either Windows 2000 or XP installed. A Bluetooth enabled computer running either Windows 98 SE or Me is not able to run as Internet Server. In order to run as a Sever, Windows 98 SE/Me users will need to install an Internet Sharing Software, such as Win Route Lite. Please go to Cellink's Web site to get the connection to the relative Web site for the software.

# For Windows 2000/XP

# Note: The user must have administrative rights in order to enable Internet Sharing.

- 1. Prompt to Start>Settings>Network and Dial-Up Connections
- 2. Right-click the Network Connection to access the Internet.

| h Network Connections<br>File Edit View Exercises Tools                                                                                                    | Acumer Heb                                               |              |
|----------------------------------------------------------------------------------------------------|----------------------------------------------------------|--------------|
| Q tot . O . A 0.                                                                                                    | arch Ch Foldes III.                                      |              |
| Address A Hotward Connections                                                                                                    |                                                          | <b>N P 1</b> |
|                                                                                                    | Diol-up                                                  |              |
| Network Tasks         ®           Image: Create a new connection         Image: Create a new connection           Image: Set up a home or small office network         Image: Create a network | Disconnection<br>Disconnected<br>Bluetooth Fax Moderi    |              |
|                                                                                                    | LAN or High-Speed Internet                               |              |
| See Also 🙁                                                                                                    | Local Area Connection Local Area Connection 5<br>Enabled |              |
|                                                                                                    | E Reader K 10129 Hamily PCT P                            |              |
| Other Places 🙁                                                                                                    |                                                          |              |
| Control Panel                                                                                                    |                                                          |              |
| Hy Network Places                                                                                                    |                                                          |              |
| Hy Computer                                                                                                    |                                                          |              |
| Deteils 🛞                                                                                                    |                                                          |              |
| Network Connections<br>System Folder                                                                                                    |                                                          |              |
|                                                                                                    |                                                          |              |
|                                                                                                    |                                                          |              |
|                                                                                                    |                                                          |              |

# 3.Click on Properties.

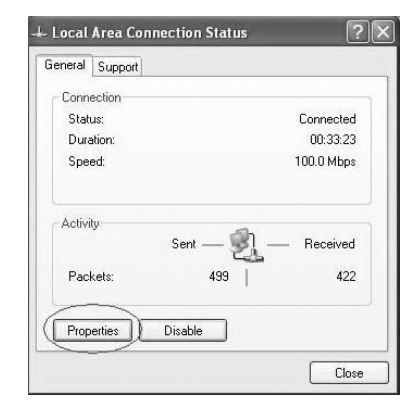

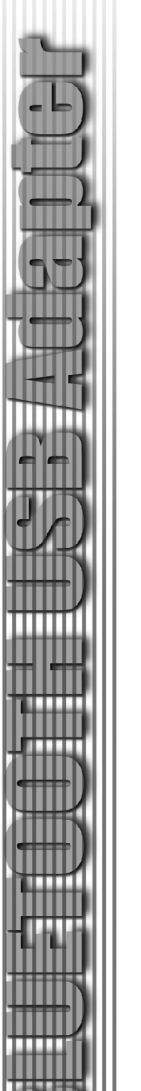

4. Select "Internet Protocol (TCP/IP)" and click on "properties".

| Connoo                                | Lining                                                                                                    |                                                                                   |                                   |                                     |   |
|---------------------------------------|----------------------------------------------------------------------------------------------------|-----------------------------------------------------------------------------------|-----------------------------------|-------------------------------------|---|
| Connec                                | using.                                                                                                    |                                                                                   |                                   |                                     | _ |
| B∰ R                                  | ealtek RTL8139                                                                                                    | Family PCI Fast                                                                   | Ethernet                          | NIC                                 |   |
|                                       |                                                                                                    |                                                                                   | ſ                                 | Configure                           |   |
| This cor                              | nection uses the                                                                                                    | e following items                                                                 |                                   |                                     | _ |
|                                       | Client for Micros                                                                                                    | oft Networks                                                                      | 12                                |                                     |   |
|                                       | File and Printer                                                                                                    | Sharing for Micr                                                                  | osoft Netv                        | vorks                               |   |
|                                       | QoS Packet Sc                                                                                                    | heduler                                                                           |                                   |                                     |   |
|                                       |                                                                                                    |                                                                                   |                                   |                                     |   |
| 1 3                                   | Internet Protoco                                                                                                    | al (TCP/IP)                                                                       | -                                 |                                     |   |
|                                       | Internet Protoco                                                                                                    | ol (TCP/IP)                                                                       | >                                 |                                     |   |
| 1                                     | Internet Protoco                                                                                                    | al (TCP/IP)<br>Uninstall                                                          |                                   | Propertie                           |   |
| lr<br>Descr                           | Internet Protoco                                                                                                    | Uninstall                                                                         | $\geq$                            | Propertie                           |   |
| Descr<br>Trans                        | Internet Protoco<br>Istall<br>ption<br>mission Control F                                                                 | Uninstall                                                                         |                                   | Propertie<br>The defau              |   |
| Ir<br>Descr<br>Trans<br>wide          | Internet Protoco<br>stall<br>ption<br>mission Control P<br>area network pro                                              | Uninstall<br>Uninstall<br>Protocol/Interne<br>tocol that provid                   | >                                 | Propertie<br>The defau<br>unication |   |
| Ir<br>Descr<br>Trans<br>wide<br>acros | Internet Protoco<br>stall<br>ption<br>mission Control P<br>area network pro<br>s diverse interco                         | Uninstall<br>Uninstall<br>Protocol/Interne<br>otocol that provi<br>nnected networ | ><br>Protocol.<br>des comm<br>ks. | Propertie<br>The defau<br>unication |   |
| Ir<br>Descr<br>Trans<br>wide<br>acros | Internet Protoco<br>stall<br>ption<br>mission Control P<br>area network pro<br>s diverse interco                         | Uninstall<br>Uninstall<br>Protocol/Interne<br>tocol that provi<br>nnected networ  | ><br>Protocol.<br>Jes comm<br>ks. | Propertie<br>The defau<br>unication |   |
| Ir<br>Descr<br>Trans<br>wide<br>acros | Internet Protoco<br>istall<br>plion<br>mission Control P<br>area network pro<br>s diverse interco<br>v icon in notificat | Uninstall<br>Uninstall<br>Protocol/Interne<br>tocol that provi<br>nnected networ  | Protocol.<br>des comm<br>ks.      | Propertie<br>The defau<br>unication |   |

 Make sure that the IP and DNS Server Address are obtained automatically.
 Click on "OK". It will appear the "Local Area Connection Properties" window again.

| four can per IP petitings assigned automatically if your network, sug<br>his capability (Distance) to ask your network, administra<br>he appropriate IP settings:<br>Otatian an IP address automatically<br>Otate the following IP address:<br>IP address:<br>Submet marks:<br>Otatian DNS server address automatically<br>Otatian DNS server address automatically<br>Otatian DNS server address automatically<br>Otatian DNS server address automatically<br>Otatian DNS server address automatically<br>Otatian DNS server address automatically<br>Otatian DNS server address automatically<br>Otatian DNS server address automatically<br>Otatian DNS server address automatically                                                                                                    | ports<br>ator for |
|----------------------------------------------------------------------------------------------------|-------------------|
|                                                                                                    |                   |
| Use the following IP address: IP address: Use the following IP address: Use the following IP ad |                   |
| IP address:                                                                                                    |                   |
| Subnet mask:<br>Default gsteway:                                                                                                    | ]                 |
| Default gateway.                                                                                                    |                   |
| Obtain DNS server address automatically                                                                                                    | ]                 |
| STATISTICAL CONTRACTOR AND AND AND AND AND AND AND AND AND AND                                                                                                    |                   |
| O Use the following DNS server addresses:                                                                                                    |                   |
| Preferred DNS server                                                                                                    | 1                 |
| Alternate DNS server                                                                                                    | ]                 |
|                                                                                                    |                   |
| Advar                                                                                                    | nced              |

- 7. Click on the "Advanced" Tab.
- 8. Make sure that the Internet Connection Option is checked.
- 9. Click on Settings.

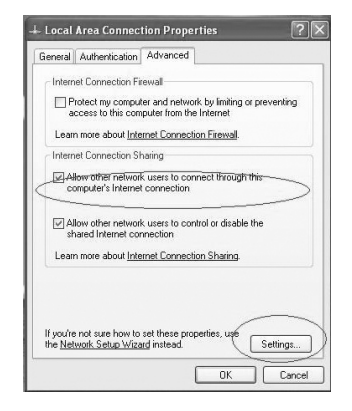

- Make sure that all items on the Advanced Settings Screen are checked. Once all setting are set and verified, the Internet Connection will be shared among up to seven (7) Bluetooth enabled devices.
- 11. Click on "OK".

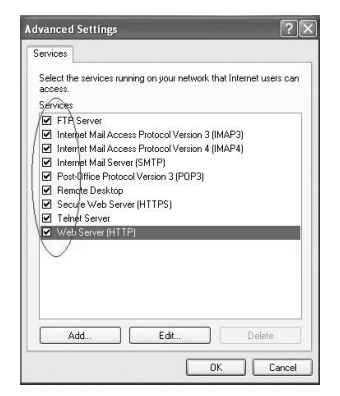

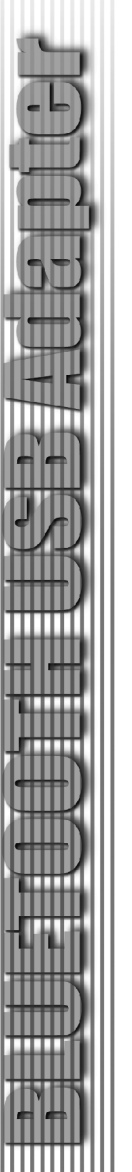

12. Click on "OK" to close the Local Area Connection Properties window.

| ieneral              | Authentication Advanced                                                                   |            |
|----------------------|-------------------------------------------------------------------------------------------|------------|
| Intern               | et Connection Firewall                                                                    |            |
| □ P<br>a             | rotect my computer and network by limiting or<br>ccess to this computer from the Internet | preventing |
| Lean                 | n more about Internet Connection Firewall.                                                |            |
| Intern               | et Connection Sharing                                                                     |            |
|                      | low other network users to connect through th<br>output is Internet connection            |            |
| I ⊂ Al               | low other network users to control or disable th<br>nared Internet connection             | ne         |
| Lean                 | n more about Internet Connection Sharing.                                                 |            |
| Al<br>St<br>Lean     | xeputer's Internet connection                                                             | ne         |
| lf you're<br>the Net | e not sure how to set these properties, use<br>work Setup Wizard instead.                 | Settings   |

#### How to use the Internet Sharing Connection?

After Internet Sharing is established, the client can share Internet access by the following steps:

- 1. In "My Bluetooth Places" find the computer that has access to the Internet.
- 2. Right-click on the computer name and select "Connect Network Access".
- 3. Once selected, your computer will go through an authentication process and establish the connection with the other one.
- 4. The computer that has Internet access will act as the server (Only with Windows 2000/XP. Computers with Windows 98SE/Me installed will need an Internet Sharing Software such as Win Route Lite in order to act as a serve.) It allows to share its Internet connection to your linked Bluetooth computer.

|                                                                                                    | imp         |                                                                                                    |       |
|----------------------------------------------------------------------------------------------------|-------------|----------------------------------------------------------------------------------------------------|-------|
| Gtal . O . & Dierch D                                                                                                    | Folders 💷 - |                                                                                                    |       |
| Address 😨 My Bluetuuth Flaxes/Entire Sceluuth May                                                                                                    | Ideal and   |                                                                                                    | ¥ 🖸 🤉 |
| Mode: X<br>■ Medital Consents<br>■ Medital Consents<br>■ Medital Consents<br>■ Medital Consents<br>■ Medital Consent<br>■ Medital Consent | n mendoapus | PLANE<br>Const Market Science<br>Const Market Science<br>Part Cerks<br>Performed<br>Performed<br>Per |       |

# How to do Synchronization ?

Please refer to the manufacturer's manual how to synchronization data with your cellular phone, PDA, or computer (e.g. Outlook Synchronization.)